## How to use a Book Loan online at Bookstore.umbc.edu

- 1. Please wait at least two business hours before visiting the UMBC BookStore <u>online</u> to purchase your books.
- 2. Log in using an existing account or create an account (you cannot use a guest account for this process):

| Log In                                                                                                    |  |  |
|----------------------------------------------------------------------------------------------------|--|--|
| Enter your e-mail address: *                                                                                                    |  |  |
| <ul> <li>I am a Guest User. (No Password Required.)</li> <li>I am a returning customer, and my password is:</li> </ul>                                                                                                    |  |  |
| Password                                                                                                    |  |  |
| Forgot Your Password?<br>Register Here                                                                                                    |  |  |
| Login                                                                                                    |  |  |
| New customers please register first. Your MyUMBC login information is not automatically registered to use the bookstore online services. Guest Users cannot track their order status or save preferences. Click Register Here to create an account for full access. |  |  |

3. Select your books for purchase. Please note: It is \$9.99 to ship all of your books at once. Make sure to order all of the books that you purchase. When you have selected all of your books to purchase click "Continue to Checkout".

| C      | hec | koi | ut |
|--------|-----|-----|----|
| $\sim$ |     |     |    |

| 1. Select Address | 2. Shipping Method      | 3. Payment Options        |           |
|-------------------|-------------------------|---------------------------|-----------|
| Planning on payin | g with SFA on InSite? • | Your Order<br>(Estimates) | View Cart |
|                   | - or -                  | Number Of Items:          | 1         |
| Conti             | nue to Checkout         | Merchandise Item(s):      | \$120.00  |
|                   |                         | Shipping:                 | \$0.00    |
|                   |                         | Handling:                 | \$0.00    |
|                   |                         | Total Before Tax:         | \$120.00  |
|                   |                         | Estimated Taxes:          | \$0.00    |
|                   |                         | Grand Total:              | \$120.00  |

4. On the Select Address screen, fill in the billing/shipping address and click 'Continue".

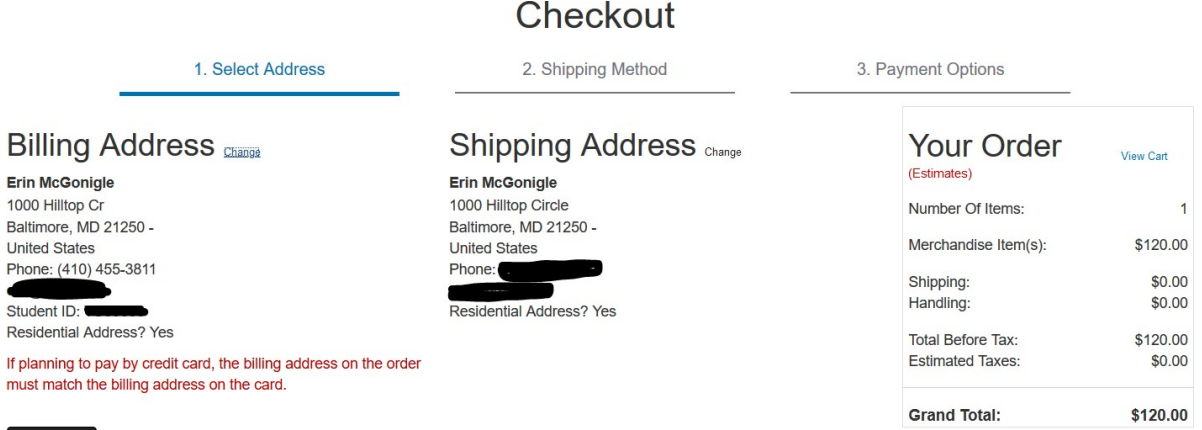

Continue

|                                                | Checkout                                                                                                    |                                                |                              |
|------------------------------------------------|----------------------------------------------------------------------------------------------------|------------------------------------------------|------------------------------|
| 1. Select Address                              | 2. Shipping Method                                                                                              | 8. Payment Options                             |                              |
| Choose Shipping Method<br>Show Shipping Policy | Additional Options<br>Would you like to see gifting options for an item in your Shopping<br>Cart? •<br>Yes • No | Your Order                                     | View Cart                    |
| UPS Ground est. \$9.99                         |                                                                                                    | Number Of Items:                               | 1                            |
| Continue                                       |                                                                                                    | Merchandise Item(s):<br>Shipping:<br>Handling: | \$120.00<br>\$0.00<br>\$0.00 |
|                                                |                                                                                                    | Total Before Tax:<br>Estimated Taxes:          | \$120.00<br>\$0.00           |
|                                                |                                                                                                    | Grand Total:                                   | \$120.00                     |

5. On the Shipping Method screen, using the drop down menu select 'UPS Ground est. \$9.99'

- 6. On the Payment Options screen:
  - a. Apply Promo Code: bookstoreship
  - b. Choose Payment Option: Use the drop down menu to select "FSA on InSite"
  - c. Account Number: Enter your UMBC Student ID number.
  - d. Check the box that says 'By checking this verification you authorize the Bookstore to use these funds'

| Checkout                                                                                                    |                    |                                                                                                    |                                                                                                   |  |  |
|----------------------------------------------------------------------------------------------------|--------------------|----------------------------------------------------------------------------------------------------|---------------------------------------------------------------------------------------------------|--|--|
| 1. Select Address                                                                                                    | 2. Shipping Method | 3. Payment Options                                                                                                    |                                                                                                   |  |  |
| Payment Information         Apply Promo Code         bookstoreship         Choose Payment Option         SFA on InSite         Account Number *         By checking this verification you authorize the Bookstore to use these funds.         Click here to see what items in your cart are covered by your Financial Aid funds.         The Backup payment method is used only when the order total is not completely covered by your SFA Funds. |                    | Your Order<br>Number Of Items:<br>Merchandise Item(s):<br>Shipping<br>Shipping Discount:<br>Handling:<br>Total Before Tax:<br>Estimated Taxes:<br>Grand Total: | View Cart<br>1<br>\$120.00<br>\$9.99<br>\$0.90<br>\$0.00<br>\$120.00<br>\$7.20<br><b>\$127.20</b> |  |  |
| Credit Card<br>VISA<br>Card Number                                                                                                    |                    | Submit Payment Need Help?                                                                                                    |                                                                                                   |  |  |

7. You will need to enter a credit card as backup, this feature cannot be turned off because it is for all payment types.